# **NOTICE SIMPLIFIÉE** ÉCRAN DE HALL Gestion des boîtes aux lettres

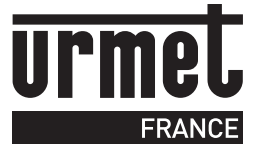

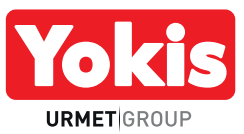

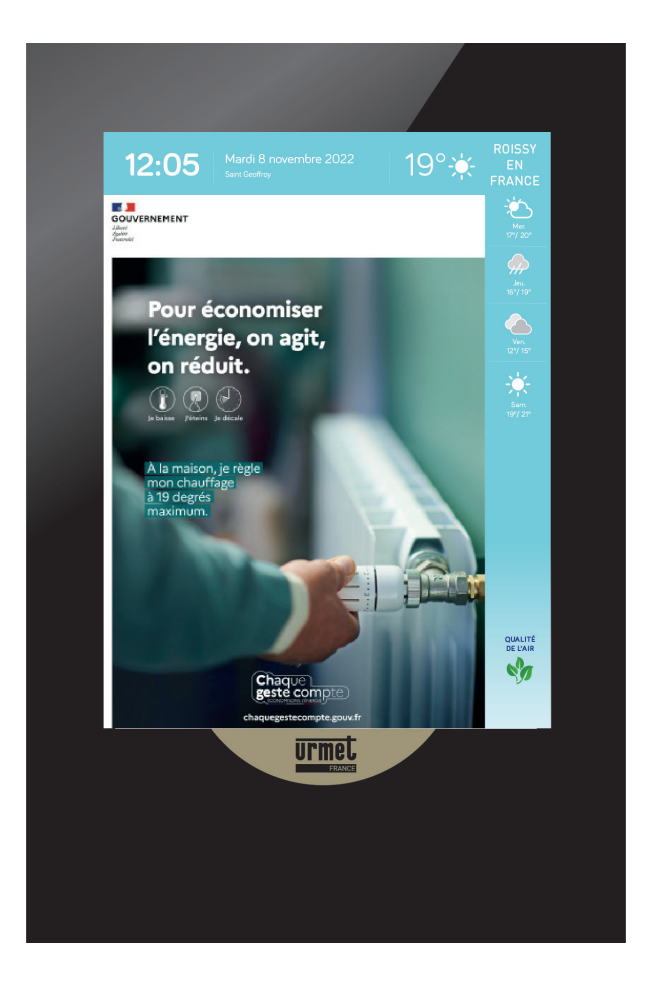

#### SOMMAIRE

| PARAMÉTRAGE D'UNE BOÎTE AUX LETTRES                                      | 2     |
|--------------------------------------------------------------------------|-------|
| Activer la fonctionnalité "gestion des boîtes aux lettres" dans VisioSof | tWeb2 |
| Sélectionner le menu « Boîtes aux lettres »                              | 2     |
| Ajouter un lecteur boîtes aux lettres                                    | 2     |
| Définir les caractéristiques de la boîte aux lettres créée               | 3     |
| Sélectionner la gestion de la boîte aux lettres pour l'écran             | 4     |
| Définir les noms des boîtes aux lettres à afficher sur l'écran           | 5     |
| Associer l'appartement au nom de la boîte aux lettres                    | 6     |
| Prévisualiser les noms qui apparaîtront sur l'écran de hall              | 7     |

#### RÉFÉRENCE

#### **1** ACTIVER LA FONCTIONNALITÉ «GESTION DES BOÎTES AUX LETTRES» DANS VISIOSOFTWEB

| Raccourcis                     | Propriétés     | Statistiques     | Fonctionnalités | Bailleur/Installateur |  |       |       |
|--------------------------------|----------------|------------------|-----------------|-----------------------|--|-------|-------|
| Rerar                          | nètres         |                  |                 |                       |  |       |       |
| Gestion mu                     | Ilti-relais    |                  |                 |                       |  | O Oui | Non   |
| Gestion des boîtes aux lettres |                |                  |                 |                       |  |       | O Non |
| Gestion des ascenseurs O Oui 0 |                |                  |                 |                       |  | Non   |       |
| Gestion de l'anti-copie        |                |                  |                 |                       |  | Non   |       |
| Gestion de                     | l'anti pass-ba | ick              |                 |                       |  | O Oui | Non   |
| Gestion de                     | l'interphonie  |                  |                 |                       |  | Oui 🔍 | O Non |
| Gestion Ho                     | me Book Sys    | tem (platine IP, | moniteur)       |                       |  | Oui   | O Non |

#### 2 SÉLECTIONNER LE MENU « BOÎTES AUX LETTRES »

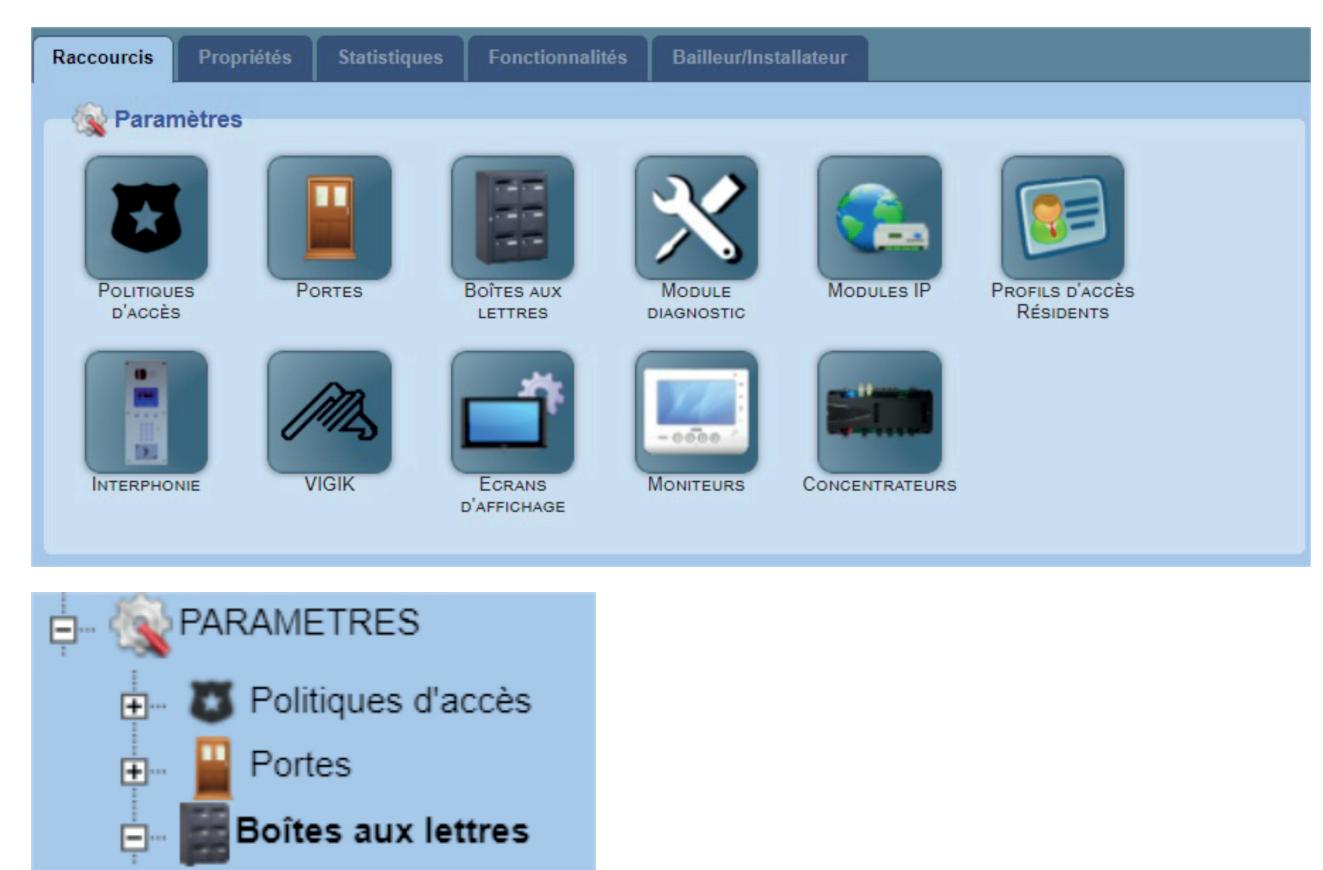

#### **3** AJOUTER UN LECTEUR BOÎTES AUX LETTRES

| Boîtes aux lettres                 |                             |
|------------------------------------|-----------------------------|
| Ajouter lecteur boîtes aux lettres | Exporter boîtes aux lettres |

# PARAMÉTRAGE D'UNE BOÎTE AUX LETTRES

#### **4** DÉFINIR LES CARACTÉRISTIQUES DE LA BOÎTE AUX LETTRES CRÉÉE

| IECTEUR BAL 130                                                                                                    |                                                                 |
|----------------------------------------------------------------------------------------------------|-----------------------------------------------------------------|
| Nom du lecteur<br>Tempo de porte<br>Tempo. d'ouverture BAL pour un<br>résident (0=bistable)                                                           | LECTEUR BAL 130<br>3 sec.<br>3 sec.                             |
| <ul> <li>Le badge agent Vigik actionne le relais</li> <li>Le badge agent Vigik actionne la plage</li> </ul>                                           | a de la porte<br>e de relais                                    |
| Nombre de boîtes aux lettres à créer<br>Numéro du 1 <sup>er</sup> relais des boîtes aux<br>lettres<br>Dernier numéro des relais boîtes aux<br>lettres | 10 (maximum = 30)<br>1                                          |
| Commence par<br>Se termine par le N°<br>Prévisualisation du nom                                                                                       | BOITE 130<br>1 (N° incrémenté à chaque relais)<br>BOITE 130 001 |
| Suivan                                                                                                    | t                                                               |

| _                                                   |                                                      |                 |  |  |
|-----------------------------------------------------|------------------------------------------------------|-----------------|--|--|
| Į,                                                  | LECTEUR BAL 130                                      |                 |  |  |
|                                                     |                                                      |                 |  |  |
|                                                     | Nom du lecteur                                       | LECTEUR BAL 130 |  |  |
|                                                     | Tempo de porte                                       | 3 sec.          |  |  |
|                                                     | Tempo. d'ouverture BAL pour un résident (0=bistable) | 3 sec.          |  |  |
|                                                     |                                                      |                 |  |  |
| Le badge agent Vigik actionne le relais de la porte |                                                      |                 |  |  |
|                                                     |                                                      |                 |  |  |

| ECTEUR BAL 130                                      |                |    |            |     |
|-----------------------------------------------------|----------------|----|------------|-----|
| m du lecteur                                        | LECTEUR BAL 13 | 0  |            |     |
| mpo de porte                                        | 3 sec.         |    |            |     |
| mpo. d'ouverture BAL pour un<br>sident (0=bistable) | 3 Sec          |    |            |     |
|                                                     |                |    |            |     |
| Le badge agent Vigik actionne le rela               | is de la porte |    |            |     |
| Le badge agent Vigik actionne la plag               | je de relais   |    |            |     |
|                                                     |                |    |            |     |
| Boîtes aux lettres                                  | (P)            |    | Utilieć    |     |
| BOITE 130 001                                       |                |    | Oui        |     |
| BOITE 130 002                                       |                | 1  |            | 0   |
| BOITE 130 002                                       |                | 2  |            | 0   |
| BOITE 130 003                                       |                | 3  |            | 0   |
| POITE 120 005                                       |                | 4  |            | 0   |
| DOITE 130 000                                       |                | 5  |            | 0   |
| BOITE 130 000                                       |                | 0  |            | 0   |
| BOITE 130 007                                       |                | (  | Oui 🗸      | U   |
| BOILE 130 008                                       |                | 8  | Oui 🗸      |     |
| BOITE 130 009                                       |                | 9  | Oui 🗸      |     |
| BOITE 130 010                                       |                | 10 | Oui 🗸      |     |
|                                                     | Volidor        |    | <b>Anm</b> | lor |
|                                                     | Valider        |    | Annu       | ier |

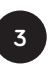

## PARAMÉTRAGE D'UNE BOÎTE AUX LETTRES

#### 5 SÉLECTIONNER LA GESTION DE LA BOÎTE AUX LETTRES POUR L'ÉCRAN

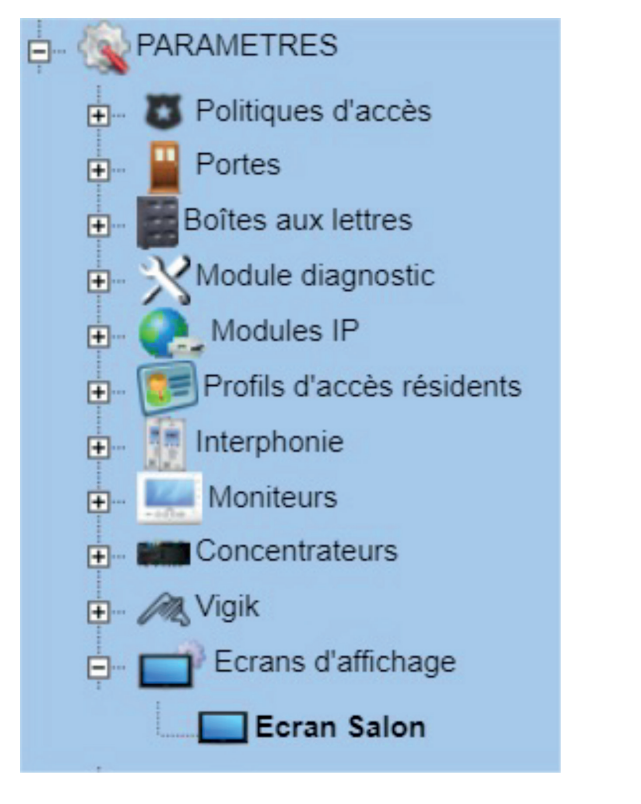

| Ecran Salon                         |                                        |
|-------------------------------------|----------------------------------------|
| Propriétés de l'écran C             | Communication                          |
|                                     |                                        |
| Version fV3006 10/09/20             | 018 Date connexion 09/11/2022 18:03:33 |
| Communication 💥 Déconnecte          | é Statut 🕌 Données à envoyer 🕕 📦       |
|                                     |                                        |
| Nom *                               | Ecran Salon                            |
| N° écran *                          | 12E-011-DE1-364-B31-610                |
| Туре                                | LVDS                                   |
| Votre écran est positionné          | Portrait standard (0°)                 |
|                                     | Pivoter de 90° vers la gauche          |
|                                     | O Pivoter de 180°                      |
|                                     | O Pivoter de 90° vers la droite        |
| Résolution d'écran                  | 1024 x 768 🗸                           |
| Volume sonore                       | <u>51</u>                              |
| Gestion des boites aux let          | tres 🖲 Oui 🔘 Non                       |
| Gestion des horaires<br>d'affichage | O Oui 💿 Non                            |

4

# PARAMÉTRAGE D'UNE BOÎTE AUX LETTRES

### 6 DÉFINIR LES NOMS DES BOÎTES AUX LETTRES À AFFICHER SUR L'ÉCRAN

| Ecran Salon                                                                                                    |                         |                          |                                          |
|----------------------------------------------------------------------------------------------------|-------------------------|--------------------------|------------------------------------------|
| Images et vidéos                                                                                                    | Boîtes aux lettre       | s                        |                                          |
|                                                                                                    |                         |                          |                                          |
| Version fV300                                                                                                    | 5 10/09/2018 Date conne | xion 09/11/2022 18:03:33 | 3                                        |
| Communication 💥 D                                                                                                    | éconnecté Statut        | 💢 Données à env          | oyer 📵 💮 Demande de re                   |
| Boites aux lettr                                                                                                    | es du site              | Prévisualiser            | Boîtes aux lettres a                     |
| BOITE 129 003<br>BOITE 129 004<br>BOITE 129 005<br>BOITE 129 006<br>BOITE 129 007<br>BOITE 129 009<br>BOITE 129 009<br>BOITE 129 010<br>BOITE 130 002<br>BOITE 130 003<br>BOITE 130 005<br>BOITE 130 005<br>BOITE 130 007<br>BOITE 130 007 | •                       | >><br><<<br>>>>><br><<<  | BLABLA<br>BOITE 129 002<br>BOITE 130 001 |
| Champs obligatoires                                                                                                    | Précédent               |                          | ~                                        |

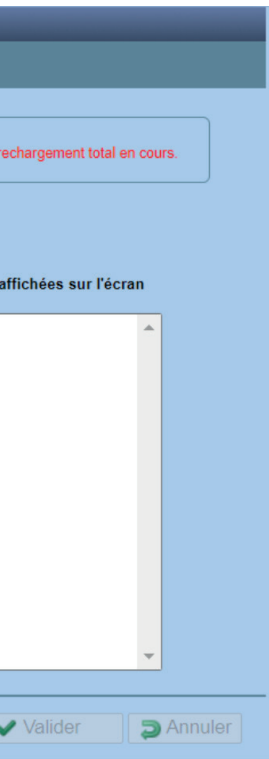

## PARAMÉTRAGE D'UNE BOÎTE AUX LETTRES

#### **7** ASSOCIER L'APPARTEMENT AU NOM DE LA BOÎTE AUX LETTRES

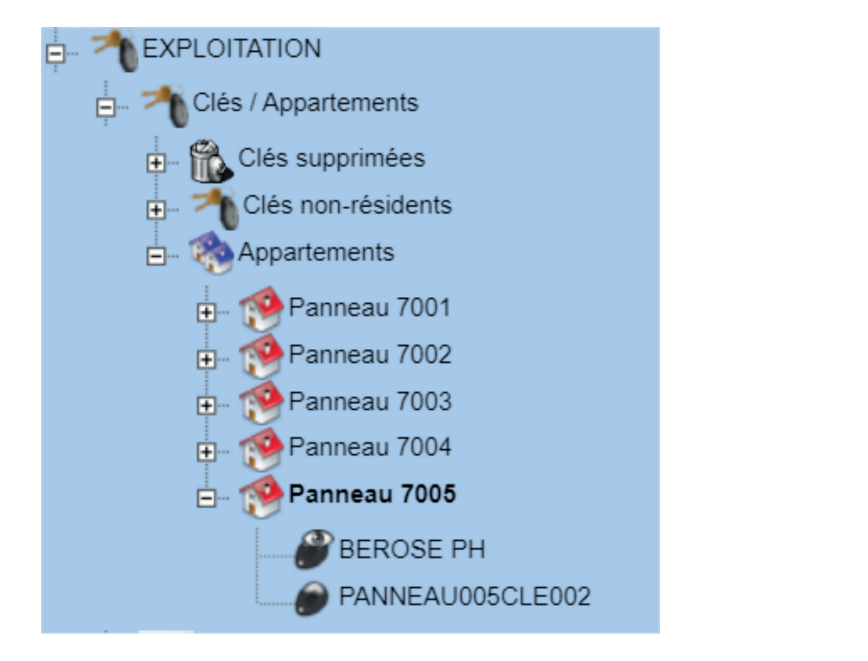

| V DUILES a | x lettres 📦                                                                                                    |
|------------|----------------------------------------------------------------------------------------------------|
|            | Lecteur 1 LECTEUR BAL 129 V<br>Boîtes aux lettres de l'appartement                                                                                    |
|            | BLABLA<br>BOITE 129 003<br>BOITE 129 004<br>BOITE 129 005<br>BOITE 129 006<br>BOITE 129 007<br>DOITE 129 007                                          |
|            | Lecteur 2     LECTEUR BAL 130 v       Boîtes aux lettres du site     Boîtes aux lettres de l'appartement                                              |
|            |                                                                                                    |
|            | BOITE 130 002         BOITE 130 003         BOITE 130 004         BOITE 130 005         BOITE 130 006         BOITE 130 007         DOITE 130 007     |
| Valider    | BOITE 130 002<br>BOITE 130 003<br>BOITE 130 004<br>BOITE 130 005<br>BOITE 130 006<br>BOITE 130 007<br>BOITE 130 007<br>BOITE 130 007<br>BOITE 130 008 |

| V Dones | aux ietties 📫                                                                        |  |
|---------|--------------------------------------------------------------------------------------|--|
|         | LECTEUR BAL 129<br>• BOITE 129 002<br>LECTEUR BAL 130<br>• BOITE 130 001<br>Modifier |  |

6

## PARAMÉTRAGE D'UNE BOÎTE AUX LETTRES

#### 8 PRÉVISUALISER LES NOMS QUI APPARAÎTRONT SUR L'ÉCRAN DE HALL (cliquer sur « Prévisualiser »)

| Images et vidéos                                                                  | Boîtes aux          | lettres |                        |                   |
|-----------------------------------------------------------------------------------|---------------------|---------|------------------------|-------------------|
| Version fV3                                                                       | 006 10/09/2018 Date | connex  | ion 09/11/2022 18:03:3 | 33                |
|                                                                                   | Deconnecte Statu    |         | A Donnees a en         | ivoyei 😈          |
| Boîtes aux le                                                                     | ettres du site      |         | <b>D</b> révisualiser  | Во                |
| BOITE 129 003<br>BOITE 129 004<br>BOITE 129 005<br>BOITE 129 006<br>BOITE 129 007 |                     |         |                        | BLA<br>BOI<br>BOI |
| BOITE 129 008<br>BOITE 129 009<br>BOITE 129 010<br>BOITE 130 002                  |                     |         | <                      |                   |
| BOITE 130 003<br>BOITE 130 004<br>BOITE 130 005<br>BOITE 130 006                  |                     |         | <<<<                   |                   |
| BOITE 130 007<br>BOITE 130 008                                                    |                     | •       |                        |                   |

BEROSE PH

| n                                         |                                          |
|-------------------------------------------|------------------------------------------|
| Boîtes aux lettres                        |                                          |
|                                           |                                          |
| fV3006 10/09/2018 Date connexion 09/11/20 | 22 18:03:33                              |
| on 💥 Déconnecté Statut 🛛 💥 Dor            | nées à envoyer 🕕 🚱                       |
|                                           |                                          |
|                                           |                                          |
| aux lettres du site                       | Boîtes aux lettres affichées sur l'écran |
| 03                                        | BLABLA                                   |
| 04                                        | BOITE 129 002                            |
| 200                                       | BOITE 130 001                            |
| 07                                        |                                          |
| 08                                        | •                                        |
| 09 <<                                     |                                          |
| 10                                        |                                          |
| 02 >>>                                    | >                                        |
| 03 <<<                                    |                                          |
| 04                                        |                                          |
| 00                                        |                                          |
| 07                                        |                                          |
| 08                                        | <b>▼</b>                                 |
|                                           |                                          |
| s 🔶 🔶 Précédent                           | ✓ Valider ⊃ Annuler                      |
|                                           |                                          |
| Apercu des l                              | poîtes aux lettres                       |
| 1 3                                       |                                          |
| OITE 120                                  | 002                                      |
| Panneau 7005 OTE 128<br>OTE 130           | 001                                      |
|                                           | _                                        |
|                                           |                                          |

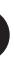

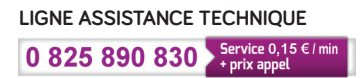

URMET FRANCE 94 rue de la Belle Étoile - ZAC PARIS NORD 2 95700 Roissy-En-France Tél. : 01 55 85 84 00 E-mail : info@urmet.fr www.urmet.fr

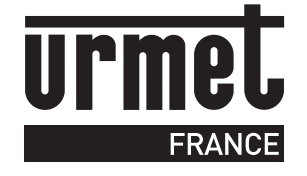